## Change information for registered contacts

You cannot change the email addresses, LINE accounts, or apps you have registered.

You will need to register a new email address, LINE account, or app, then delete the old email address, LINE account, or app.

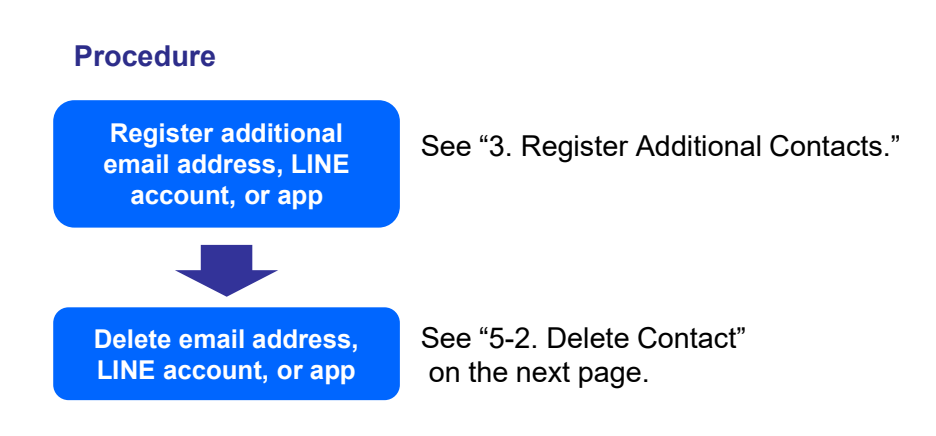

# Delete an email address, LINE account, or app you have registered.

### **Procedure**

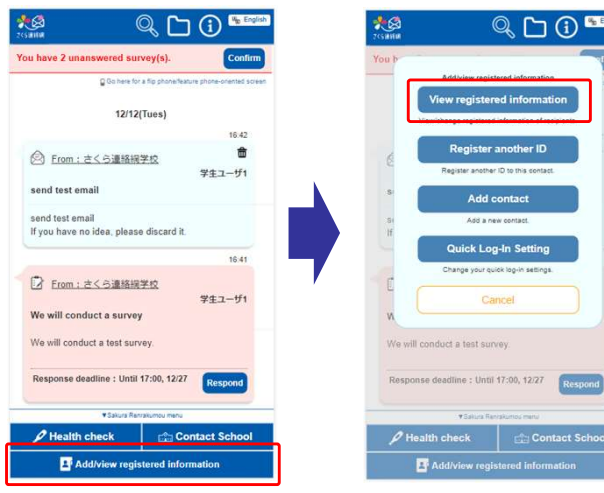

Tap "Add/view registered information"

Tap "View registered information" on the menu

> さくら連絡網学 学生ユーザ1

Unregistered

Engl

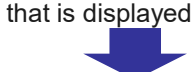

Display registered information. List of registered information

هي ا

School

Name

Group

2 in)

List of registered email addresses

Unregistered 3

Unregistered

(Logged

The following procedure is for deleting an email address.

Tap the "Delete" button next to the email address you want to delete

#### Note

If you delete the email address you have used to log in, you will be logged out following deletion.

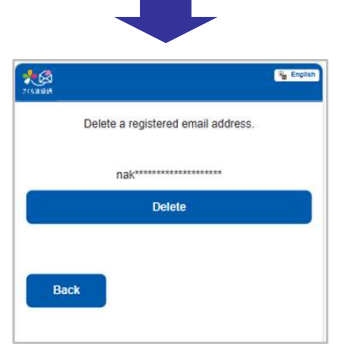

This email address will be deleted.

Are you sure?

No

Yes

Tap the "Delete" button

Tap "Yes" to delete the email address

You can also use this same method to delete a LINE account or app.

\*You can also delete a LINE account by using the relevant account on the LINE app to block "Sakura Renrakumou."

(The procedure on LINE will vary depending on the type of smartphone you have, the version of the LINE app, etc.)

### **Procedure**

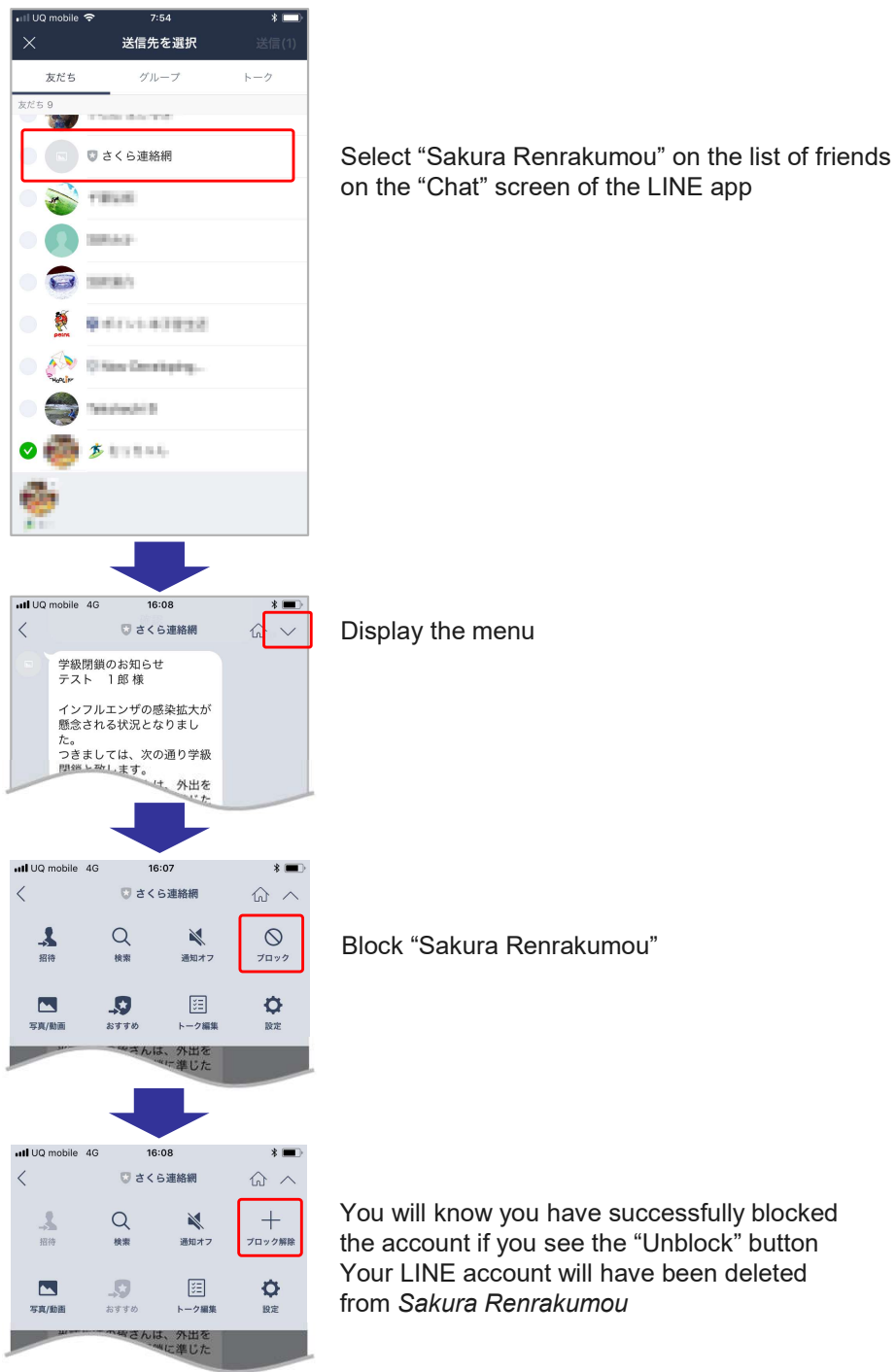